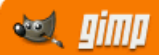

2

6

*1*7

# <u>Gimp 影像設計</u>

### gimp 軟體簡介

| ◎學習指引             | .2 |
|-------------------|----|
| <i>◎gimp 官方網站</i> | .3 |
| <i>◎gimp 操作介面</i> | .3 |
| ◎關於檔案             | .5 |

### gimp 操作簡介

| Э常用操作技巧一覽表 | O常用操    |
|------------|---------|
| ③關於影像      | 〇關於影    |
| ③關於選取      | 0關於選    |
| Э關於變換(變形)  | 0關於變    |
| ③關於圖層      | 0關於圖)   |
| ∂關於圖層遮罩    | () 關於圖) |
| ③關於文字      | () 關於文: |
| ③關於色彩      | 0關於色;   |

### gimp 實例應用

| ◎相片調整基本功    | . 17 |
|-------------|------|
| ◎相片美化應用一    | .21  |
| 不要讓黑白,蒙蔽了真相 | .22  |

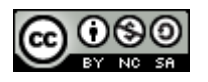

# gimp 軟體簡介

◎學習指引

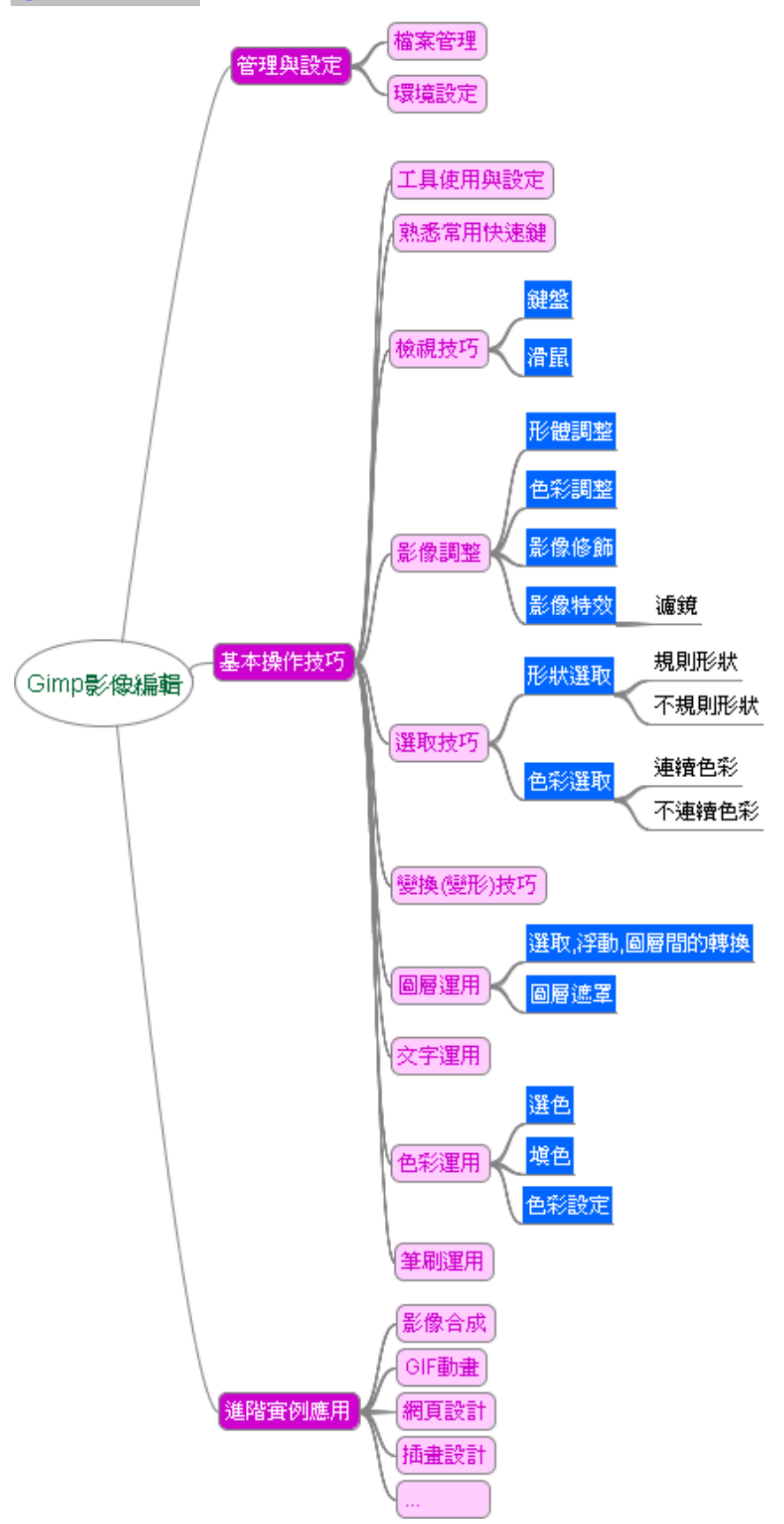

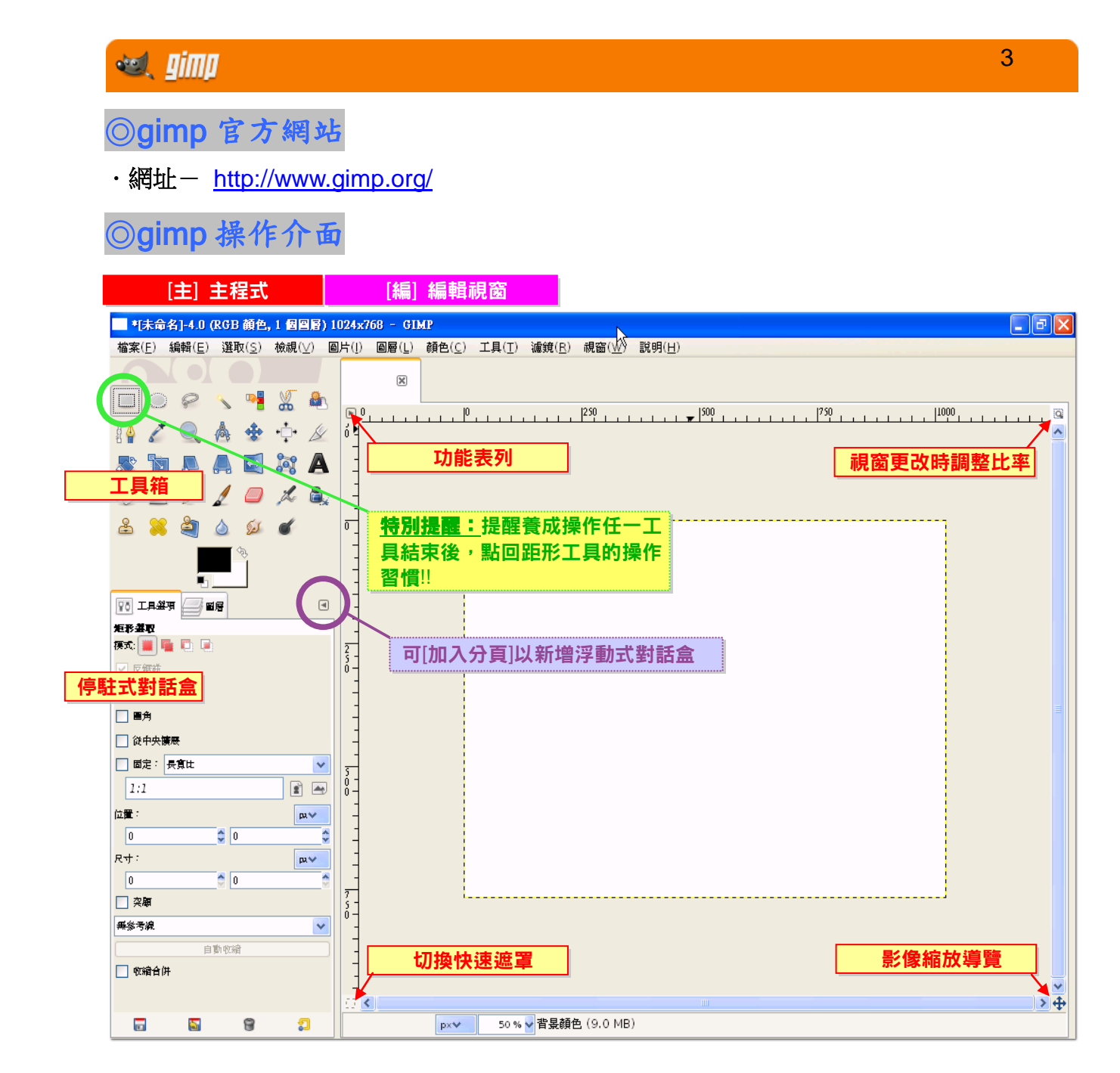

#### 單一視窗模式設定

(將分散的視窗集中成一個單一視窗)
視窗(型) 說明(日)
最近關閉的停駐式對話盒(B)
停駐式對話盒(D)
工具箱
Ctrl+B
[1](匯入)-1.0
Alt+1
>
层藏停駐式及其他對話盒
Tab
✓ 單一視窗模式

### 環境偏好設定

--<u>編輯</u> \ 偏好設定

### 停駐式對話盒設定

#### 開啟停駐式對話盒:

#### ·方法一:

| 視窗( <u>₩</u> ) 説明( <u>H</u> )             |        |                                             |        |
|-------------------------------------------|--------|---------------------------------------------|--------|
| 最近關閉的停駐式對話盒(R)                            | •      |                                             |        |
| 停駐式對話盒( <u>D</u> )                        | •      | □ 工具選項(○)                                   |        |
| 工具箱 · · · · · · · · · · · · · · · · · · · | Ctrl+B | 🍊 装置狀態(D)                                   |        |
| □ [未命名]-4.0                               | Alt+1  |                                             | ľ      |
|                                           |        | 圖層( <u>L</u> )                              | Ctrl+L |
| 隐藏伊駐式及其他對話盒                               | Tab    | <b>////////////////////////////////////</b> |        |
| ✔ 單一視窗模式                                  |        | —<br><i>i</i> 路徑(P)                         |        |
|                                           |        | ,,,,,,,,,,,,,,,,,,,,,,,,,,,,,,,,,,,,,       |        |

·方法二:

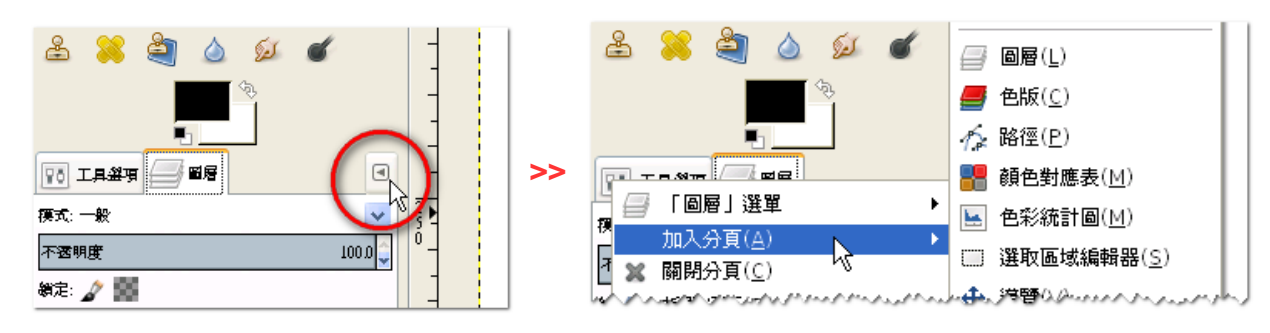

・特別建議:

預設開啟 [工具選項],因為工具箱上的每一個工具鈕相關設定皆會顯示在[工具選項]中

#### 排列停駐式對話盒:

--嵌入排列:拖曳至工具視窗間隔橫線出現箭頭即可嵌入

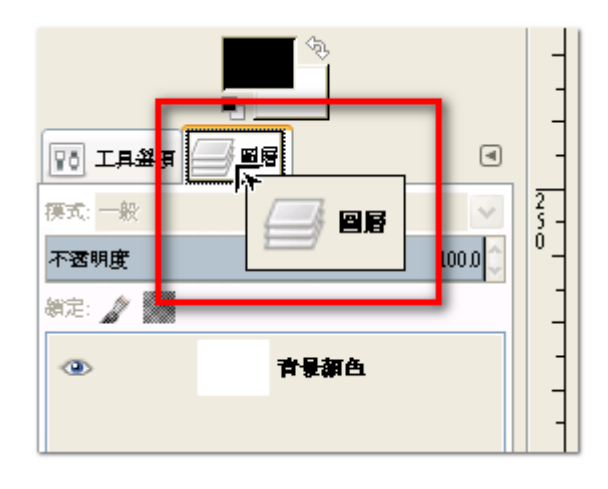

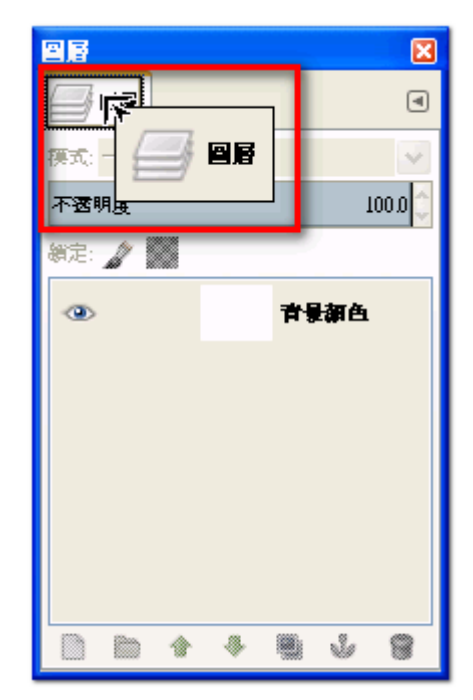

### 🔍 Jinp

### ◎關於檔案

#### 檔案類型

gimp 內定檔案類型 ~.xcf (儲存成此一檔案類型,可保持圖層及文字屬性)

- 開新檔案
- ·<u>檔案</u> \新增 Ctrl + N

#### 開舊檔案

・常用方法一:在桌面或檔案總管中對圖檔按右鍵 \ Edit with gimp

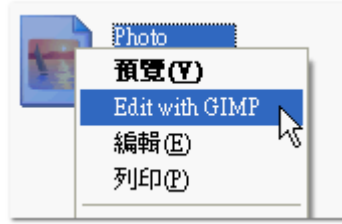

·常用方法二:直接將檔案拖曳至工具箱以開啟圖檔

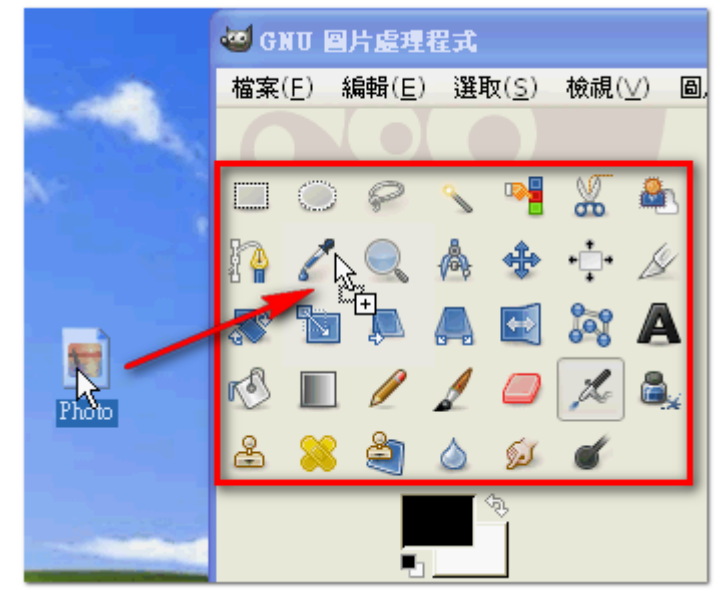

### 儲存檔案

- ・<u>檔案</u> \ 儲存
- ・<u>檔案</u> \ 另存新檔
- ・<u>檔案</u> \ 儲存為複本
- ・<u>檔案</u> \ Overwrite ・**檔案** \ 匯出為

(以原檔案直接存檔)

(原檔案繼續編輯)

- (可選擇其他檔案類型來存檔)
- ・**檔案 \**建立範本
- り迭倖共他福条類空水仔福)
- (記錄檔案資訊,在開新檔案時可以依範本開啟)

#### 還原檔案

编輯過程中可在編輯視窗點選 檔案 \ 還原 回復到開啟時的狀態

◎常用操作技巧一覽表

| 項目                     | 操作技巧                       | 功能說明                  |  |  |
|------------------------|----------------------------|-----------------------|--|--|
| 基本工具切換                 | R                          | 切換至距形選取工具             |  |  |
| 復原&取消復原                | Ctrl + Z                   | 復原                    |  |  |
|                        | Ctrl + Y                   | 取消復原                  |  |  |
| 檢視                     | (Ctrl + Shift )+ J         | 縮放至符合視窗I              |  |  |
|                        | 1                          | 縮放至 100%              |  |  |
|                        | +                          | 放大                    |  |  |
|                        | _                          | 縮小                    |  |  |
|                        | F11                        | 切換全螢幕                 |  |  |
|                        | 空白鍵 按住不放 + 移動<br>滑鼠        | 移動檢視範圍                |  |  |
|                        |                            | 使用參考線                 |  |  |
| 參考線                    | 至尺規拖曳                      | 顯示: <u>檢視</u> \ 顯示參考線 |  |  |
|                        |                            | 靠齊: <u>檢視</u> \靠齊參考線  |  |  |
| 選取                     | Shift + 拖曳                 | ■ 加選                  |  |  |
|                        | Ctrl + 拖曳                  | ▣ 減選                  |  |  |
|                        | (Shift + Ctrl)             | ■ 交集選 or 正~形(拖曳後按)    |  |  |
|                        | Ctrl + A                   | 全部選取                  |  |  |
|                        | (Shift + Ctrl) + A         | 全部不選 (取消選取)           |  |  |
|                        | Ctrl + I                   | 相反區域 (反轉選取)           |  |  |
| 選取後                    | 拖曳選取範圍                     | 移動選取框                 |  |  |
|                        | (Shift + Ctrl )+ L+ 拖<br>曳 | 移動選取範圍 (將選取範圍轉成浮動)    |  |  |
|                        | Ctrl + C + V + 拖曳          | 複製選取範圍 (將選取範圍複製成浮動)   |  |  |
| 繪圖工具                   | Shift + 左點一下               | 會由上一點繪畫一條直線到目前的位置     |  |  |
|                        | Shift + Ctrl               | 線條的角度會限制為 15°的倍數      |  |  |
| 色彩選取                   | 在色彩上點一下                    | 選取前景色                 |  |  |
| (滴管工具)                 | 在色彩上 Ctrl + 點一下            | 選取背景色                 |  |  |
| <b>填色</b><br>(油漆桶填色工具) | <b>Ctrl +</b> 填色區域點一<br>下  | 填色時使用背景顏色             |  |  |
| 填色                     | Ctrl + ,                   | 填入前景色                 |  |  |
| (快速鍵)                  | Ctrl + ·                   | 填入背景色                 |  |  |
| 旋轉工具                   | Ctrl + 拖曳                  | 旋轉角度會限制為 15°的倍數       |  |  |

### 基本操作

--功能表列\_\_\_\_\_ \ 縮放

--快速鍵

| 項目  | 操作技巧               | 功能說明                  |  |  |
|-----|--------------------|-----------------------|--|--|
| 檢視  | (Ctrl + Shift) + J | 縮放至符合視窗               |  |  |
|     | 1                  | 縮放至 100%              |  |  |
|     | +                  | 放大                    |  |  |
|     | _                  | 縮小                    |  |  |
|     | F11                | 切換全螢幕                 |  |  |
|     | 空白鍵 按住不放 +移動滑鼠     | 移動檢視範圍                |  |  |
| 參考線 | 至尺規拖曳              | 使用參考線                 |  |  |
|     |                    | 顯示: <u>檢視</u> \ 顯示參考線 |  |  |
|     |                    | 靠齊: <u>檢視</u> \靠齊參考線  |  |  |

影像框選

- --工具\_\_ ♪ 放大鏡工具
- ・放大: 影像點一下 or
- · 縮小: Ctrl + 影像點一下 or Ctrl + 影像框選

### 參考線

--顯示隱藏參考線

・<u>檢視 \ **顯示參考線**</u>

--靠齊參考線

#### ・<u>檢視</u>、**靠齊參考線**

- --新增參考線
- ・拖曳尺規

--移動參考線

#### ·使用 🕂 移動工具拖曳參考線

--移除參考線

・將參考線拖曳至尺規

#### 格線

--顯示隱藏格線

・<u>檢視 \ **顯示格線**</u>

--靠齊參考線

・<u>檢視</u>、**靠齊格線** 

--設定格線預設值

· <u>編輯</u> ∖偏好設定 ∖預設格線

--調整格線

·圖片 \ 設定網格顯示方式

◎關於影像

### 調整影像形體

-- 💦 旋轉工具

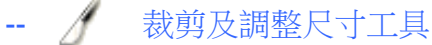

裁剪 框選範圍外的影像**消失** 調整尺寸 框選範圍外的影像**隱藏** 

#### > 建議可以從尺規拉出參考線來輔助調正

--對於正 90 度倍數的版面旋轉

<u>圖片</u>∖變換∖~

### 調整影像大小

- --<u>圖片</u> \ 畫布尺寸 例:明信片、書卡
- --<u>圖片</u> \ 縮放圖片 例:製作符合特定尺寸的影像

### 調整影像品質

--基本影像處理 (<u>顏色</u> \ ~)

- ・亮度及對比
- ・色階
- ・曲線
- ・色彩平衡
- ・色相及彩度

--特殊影像處理 (<u>顏色</u> \ ~)

・著色

-

- ·界限值
- ・色調分離
- ・去彩度
- ・反相

### 特殊效果

--<u>濾鏡</u>\~

·官方網站濾鏡介紹:<u>http://docs.gimp.org/en/filters.html</u>

### ◎關於選取

### 基本操作

-- 選取工具 (工具箱上的選取工具) · 🗆 🔘 🔗 🔨 📲 🐰 📥 🏠 \*\*每一工具的使用請留意應對應到 圖 工具選項(2) 選擇矩形

 × 模式: 📰 📳 💽 💽

#### --完整的選取應用功能 (功能表列 選擇 \ ~)

| 選擇( <u>S)</u> 顯示(⊻) |   | 影像(l) | 圖層(L) | I |
|---------------------|---|-------|-------|---|
| []] 全部              | A |       | Ctrl+ | A |

#### --快速鍵

| 項目  | 操作技巧                   | 功能說明                |  |  |  |
|-----|------------------------|---------------------|--|--|--|
| 選取  | Shift + 拖曳             | ■ 加選                |  |  |  |
|     | Ctrl + 拖曳              | ▣ 減選                |  |  |  |
|     | (Shift + Ctrl)         | ■ 交集選 or 正~形(拖曳後按)  |  |  |  |
|     | Ctrl + A               | 全部選取                |  |  |  |
|     | (Shift + Ctrl) + A     | 全部不選 (取消選取)         |  |  |  |
|     | Ctrl + I               | 相反區域 (反轉選取)         |  |  |  |
| 選取後 | 拖曳選取範圍                 | 移動選取框               |  |  |  |
|     | (Shift + Ctrl )+ L+ 拖曳 | 移動選取範圍 (將選取範圍轉成浮動)  |  |  |  |
|     | Ctrl + C + V + 拖曳      | 複製選取範圍 (將選取範圍複製成浮動) |  |  |  |

#### 以形狀選取

#### (規則形狀)

- --工具\_\_1. 三矩形選取工具 (選擇矩形區域)
  - 2. 圓形選取工具 (選擇橢圓區域)

#### (不規則形狀)

--工具 1. 《 套索選取工具 (選擇人手繪畫的區域) 2. 黛剪刀選取工具 (從影像選取形狀) <tips> 完成選取→選取至起點點一下,再到所圍成的區域中點一下 3. 🚰 筆形選取工具 (製作和修改路徑)

### 以色彩選取

#### (連續色彩)

--工具 1. 《 魔術棒選取工具(選擇連續顏色的區域)

#### (不連續色彩)

- --工具\_\_1. 📲 色彩選取工具 (依顏色選擇區域)
- --功能表列 選擇 \ 依顏色

## 選取後的變化

--功能表列\_\_<u>選擇</u> \ (羽化、清晰化、擴張、收縮、邊界、.....)

| []] 全部(A)            | Ctrl+A       |
|----------------------|--------------|
| 🔀 無(N)               | Shift+Ctrl+A |
| 🔰 相反()               | Ctrl+I       |
| 📨 浮動(E)              | Shift+Ctrl+L |
| 1767 依顏色(月)          | Shift+O      |
| ▓ 由路徑轉換(0)           | Shift+V      |
| ▒ 選擇區域編輯視窗(8)        |              |
| 羽化①                  |              |
| <b>清晰化(≦</b> )       |              |
| €ē 縮小(∐)…            |              |
| ┋┋ 擴張( <u>G</u> )    |              |
| ∰ 邊界( <u>R</u> )     |              |
| 擴大爲圓角矩形(R)           |              |
| 切換「快速遮罩」( <u>Q</u> ) | Shift+Q      |
| 🗐 儲存至色版(C)           |              |
| 🧵 移動路徑               |              |

### 選取後的型態轉換

| 選取框       | 轉成浮動                    | 轉成圖層                           |
|-----------|-------------------------|--------------------------------|
|           | 《 一                     |                                |
| ■ 以選取工具選取 | IIII (Shift + Ctrl )+ L | (在圖層分頁面板中操作)                   |
|           |                         | 將浮動層拖曳至 🗋 (新增圖層)               |
|           |                         | or 直接點一下 🗋 ( <sup>新增圖層</sup> ) |

### 選取後的移動操作

| 移動選取框           | 移動浮動                        | 移動圖層        |  |
|-----------------|-----------------------------|-------------|--|
|                 | 《11》 《新建双版》 《14》上的图号》       |             |  |
| Ⅲ 選取工具 + 拖<br>曳 | IIII (Shift + Ctrl )+ L+ 拖曳 | ◆ 移動工具 + 拖曳 |  |

◎關於變換(變形)

#### 基本操作

--工具箱

· 💠 🕂 🌽 🧏 🎥 🛄

#### --功能表列\_\_<u>工具</u> \ 變換工具

| 工具(]   | ) 濾鏡( <u>R</u> )                                                                 | 視窗(₩)         | 求助(H)   |           |                                  |         |
|--------|----------------------------------------------------------------------------------|---------------|---------|-----------|----------------------------------|---------|
| 遥      | ]擇區域工具(                                                                          | S)            | •       | <u> </u>  | 32                               | 5       |
| 維      | ) 貴工具(P)                                                                         |               | •       |           |                                  |         |
| 襲      | 換工具(T)                                                                           |               | Þ       | ÷         | 對齊( <u>A</u> )                   | Q       |
| 12     | 3彩工具(C)                                                                          |               | •       | ♣         | 移動M)                             | м       |
| - 🦓 K  | \$徑(H)                                                                           |               | В       | *         | 130 ±30 ( <u>2-2</u> 7           |         |
| 🧪 截    | 1)<br>19<br>19<br>19<br>19<br>19<br>19<br>19<br>19<br>19<br>19<br>19<br>19<br>19 | 0)            | О       | B         | 剪裁( <u>C</u> )                   | Shift+C |
| ÷<br>4 | (花)                                                                              | _             | Z       | $\square$ | 旋轉( <u>R</u> )                   | Shift+R |
|        | · · · · · · · · · · · · · · · · · ·                                              |               |         | Ba        | 縮放(3)                            | Shift+T |
| 🗛 測    | J量(M)                                                                            |               | Shift+M |           | ······                           |         |
| AŻ     | (字(X)                                                                            |               | Т       | ΞΛ        | 推移(H)                            | Shift+S |
| Ga     | —<br>ICI 揭作                                                                      |               |         | æ         | 透視法(P)                           | Shift+P |
| 00     | LOD 1941 F                                                                       |               |         | -         | 翻轉的                              | Shift+F |
| L 1    | _具箱(B)                                                                           |               | Ctrl+B  |           | $\mathbb{R}^{1+4}(\overline{t})$ | Marth   |
| ■ 雅    | [設色彩(D)                                                                          |               | D       |           |                                  |         |
| ক ই    | 。<br>上<br>後前景背景(                                                                 | ≜( <u>₩</u> ) | Х       |           |                                  |         |

#### --正 90 度倍數的版面旋轉

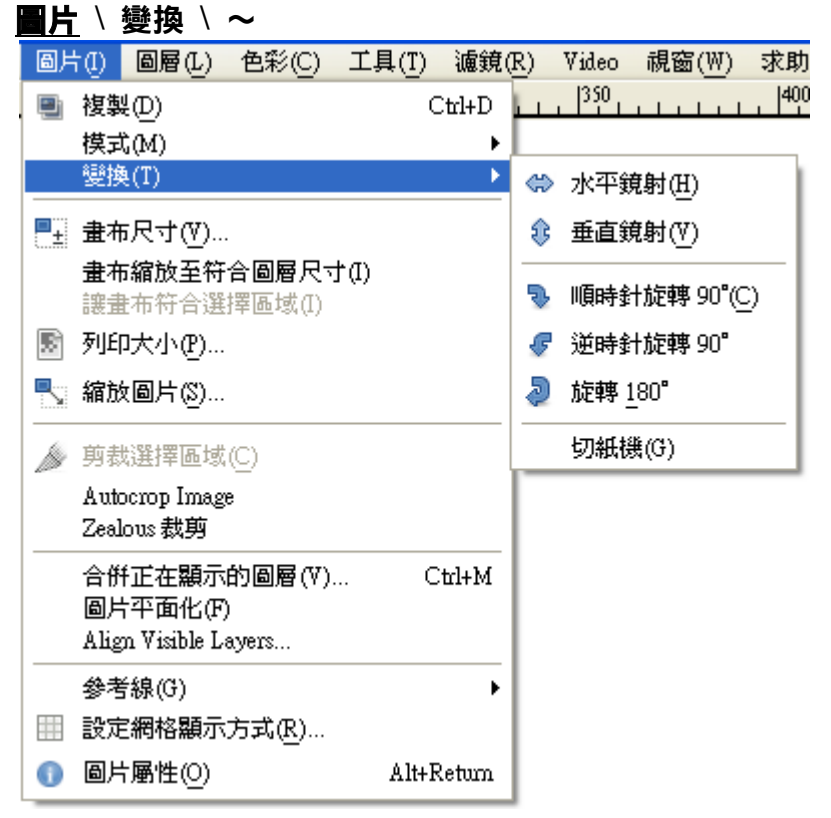

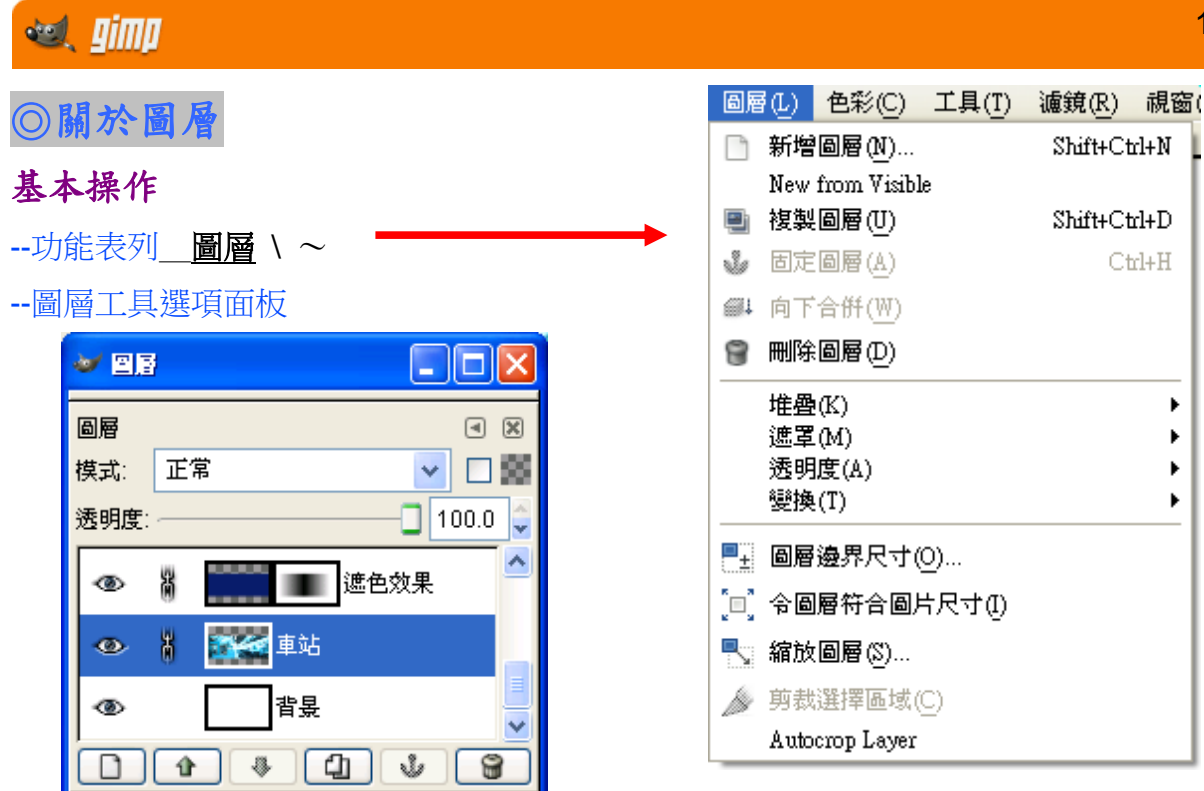

#### 新增圖層

・點一下 □ (會先顯示新增圖層對話方塊)

· Shift + 點一下 □ (立即產生一透明圖層)

#### 刪除圖層

圖層工具選項面板\_\_將圖層拖曳至 😭 or 選定圖層點一下 😭

#### 複製圖層

圖層工具選項面板\_\_將圖層拖曳至 💽 or 選定圖層點一下 💽

#### 圖層上下層移動

圖層工具選項面板\_\_選定圖層直接上下拖曳 or 選定圖層後按 🔒 🖡

#### 圖層內非透明範圍選取

圖層工具選項面板\_\_圖層(右) \ 透明區域轉為選擇區域

#### 圖層轉換成檔案

直接將圖層拖曳至工具箱

#### 合併圖層

向下合併圖層\_\_\_圖層(右) \ 向下合併

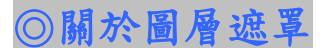

#### 圖層遮罩原理

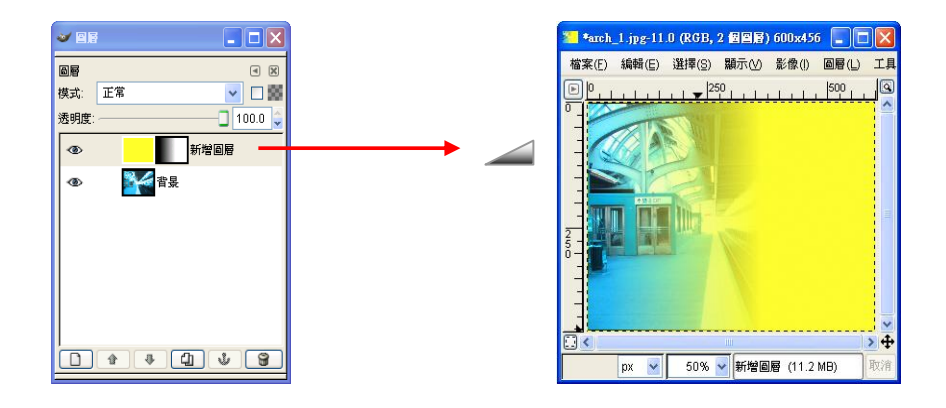

### 新增圖層遮罩

圖層工具選項面板\_\_圖層(布) / 加入圖層遮罩

#### 删除圖層遮罩

圖層工具選項面板\_\_圖層(右) \ 刪除圖層遮罩

#### 遮罩轉為選擇區域

圖層工具選項面板\_\_圖層(右) \ 遮罩轉為選擇區域

#### 套用圖層遮罩

圖層工具選項面板\_\_圖層(右) \ 套用圖層遮罩

#### 選取區域與遮罩的轉換

選取區域 遮罩\_\_\_圖層(右) \ 加入圖層遮罩 (選擇區域) 遮罩 選取區域 圖層(右) \ 遮罩轉為選擇區域 ◎關於文字

### 基本操作

--工具箱

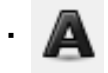

--工具選項設定

|       |           | -          |   |
|-------|-----------|------------|---|
| 漢語    |           |            |   |
| 語言:   |           |            |   |
| Box:  | 動態的 💌     |            |   |
|       | а_в 0.0 🌻 |            |   |
|       | □ 0.0     |            |   |
|       | 0.0       |            |   |
| 對齊方式: |           |            |   |
| 顏色:   |           |            |   |
| 微調字型鞘 | 廊: 中等約    |            |   |
| ☑ 反歸齒 |           |            |   |
| □ 使用编 | 韓喆        |            |   |
|       |           | <br>▼ px ▼ | _ |
|       |           |            | - |
| Aa Sa | e<br>ns   |            |   |
| 文字    | RI .      |            |   |
|       | 豊項        |            | 9 |
|       | •         |            |   |

### 常見基本應用

#### --透明字

- ·圖層對話方塊 \透明度
- --外框字
- ・<u>編輯</u> \ 依選擇區域描邊
- --陰影字
- ・<u>濾鏡</u> ∖ 光影 ∖ Drop Shadow...

### 快速特效套用(Script-Fu)

- --未輸入文字前,選擇欲套用的文字效果
- ・<u>檔案</u> \ 建立 \ 標誌 \ ~
- --已輸入文字後,選擇欲套用的文字效果
- ・<u>濾鏡</u> \標誌加上 Alpha \ ~ http://docs.gimp.org/en/filters-alpha-to-logo.html

| 🥶 gimp                                |
|---------------------------------------|
| ◎關於色彩                                 |
| 基本操作                                  |
| 與色彩相關的工具                              |
| ・選色工具 🧪                               |
| ・填色工具 🦄 🔳                             |
| •編輯 / 🔄 <sup>塡上前 提</sup> 額色(E) Ctrl+, |
| ▲ <u>塡上背景顏色(G)</u> Ctrl+.             |
| 塡上圖様(A) Ctrl+;                        |
| 色彩選擇區                                 |
|                                       |
| → 背景色<br><u>前景與背景色彩<b>還原鈕</b></u>     |
|                                       |

#### --快速鍵

| 項目       | 操作技巧            | 功能說明      |
|----------|-----------------|-----------|
| 色彩選取     | 在色彩上點一下         | 選取前景色     |
| 🧪 (滴管工具) | 在色彩上 Ctrl + 點一下 | 選取背景色     |
| 填色       | Ctrl + 填色區域點一下  | 填色時使用背景顏色 |
| 填色       | Ctrl + ,        | 填入前景色     |
| (快速鍵)    | Ctrl + •        | 填入背景色     |

### 色彩選取

#### --選取項目

- ·工具選項面板\_\_前/背景色面板 (點一下)
- ·功能表列\_\_\_對話方塊 \ 色彩
- ·功能表列\_\_對話方塊 \ 色盤
- ・工具箱\_\_ 🧪 滴管工具
- --選取技巧:前景色 點一下 背景色→Ctrl + 點一下

### 色彩填入

#### --色彩填入方式

- ·工具箱\_\_\_\_\_\_、油漆桶填色工具 (至影像中或區域內點一下)
- ·快速鍵\_\_填入前景色→ Ctrl +,

#### 填入背景色→ Ctrl +.

·拖曳\_\_直接將 前/背景色面板 的色彩拖曳至 影像區 欲填色的選取範圍

15

### 🥑 🖉

### 自訂色盤

--設定方式

- 1. 對話方塊 \ 色盤
- 2. 新增自訂色盤後拖曳前景或背景色以自訂色盤

#### 漸層填色

--漸層填色方式

・工具箱\_ ■ 漸層填色工具 (至影像中或區域内拖曳)

--漸層填色設定

·漸層對話方塊\_\_先複製一個漸層色塊,再對新增之漸層色塊按右鍵,以進一步設定

圖樣填色

--圖樣填色方式

--圖樣填色設定

・將檔案存入 C:\Program Files\gimp 2\share\gimp\2.0\patterns (副檔名為 pat)

筆刷設定

--新增特殊筆刷

- 下載位置 <u>https://www.deviantart.com/resources/applications/gimpbrushes/popular-all-time/</u>
- ・將檔案存入 C:\Program Files\gimp 2\share\gimp\2.0\brushes

# gimp 實例應用

◎相片調整基本功

1.旋轉裁剪,調正你的相片角度!!

- -- 💦 旋轉工具
- -- / 裁剪工具
- --對於正 90 度倍數的版面旋轉

[圖片]<u>、</u>變換、~

### 2.搞懂色階,搞定你的相片品質!!

--基本影像處理

[ 顏色 ] \ 色階

--三種常見狀況

1.一般相片

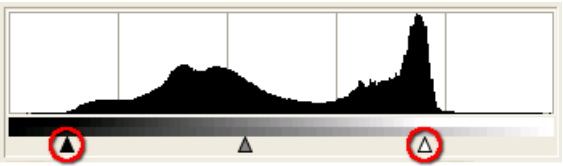

2.夜景相片

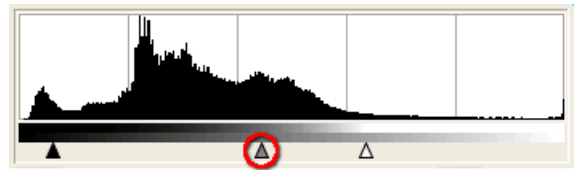

3.色偏相片

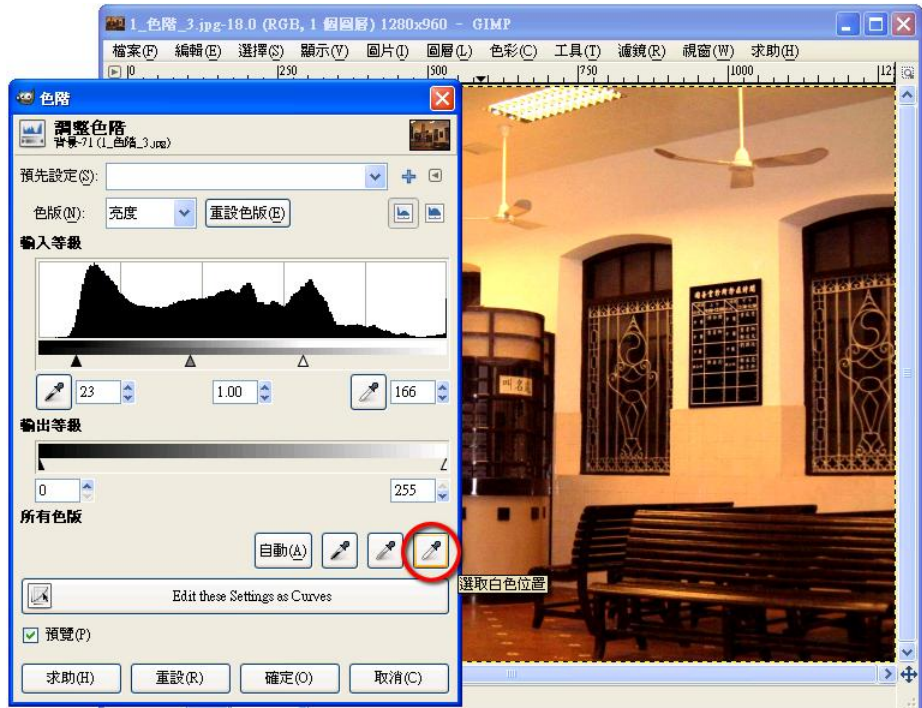

# 3. 縮放尺寸,拿揑影像大小!!

--3-1 比例外觀不變,影像解析度改變 (適用於:調整影像在電腦中的真正大小)

| [ <b>圖片]</b> \ 縮放圖片                |   |
|------------------------------------|---|
| 🥶 縮放圖片                             | × |
| ■ <b>縮放圖片</b><br>[flickr_02](匯入)-4 |   |
| 圖片尺寸                               |   |
| 寬度(型): 300 🗢 🔐                     |   |
| 高度(E): 534 🔷 🖕 px~                 |   |
| 800 × 534 傑葉                       |   |
| 水平解析度(X): 300.000 🛟 📶              |   |
| 垂直解析度(Y): 300.000 💲 🍐 像素/m         |   |
| 品質                                 |   |
| 内插法(图): 立方                         | * |
|                                    |   |
| 求助(H)   重設(R)   縮放(S)   取消()       | 0 |
|                                    | · |

--3-2 比例外觀不變,影像解析度不變,只改變列印出來的大小 (適用於:調整影像在列印中的真正大小)

| [ <b>圖片]</b> \列印)                             | 七                 |
|-----------------------------------------------|-------------------|
| 🥶 設定圖片列印解                                     | 新度 🔀              |
| 設定     B     方の         が         が         が | 印解析度              |
| 列印尺寸                                          |                   |
| <b>寬度</b> ( <u>₩</u> ):                       | 4.000 🗘           |
| 高度(E):                                        | 2.670 🗘 in 🗸      |
| 水平解析度(X):                                     | 200.000           |
| 垂直解析度(∑):                                     | 200.000 🗘 🖞 像素/m  |
| 求助(H)                                         | 重設(R) 確定(O) 取消(C) |

--3-3 放大,原影像不變,縮小,會裁切到影像 (適用於:擴大版面尺寸或改變影像尺寸比例)

| [圖片             | ]\ 畫布尺寸                             |
|-----------------|-------------------------------------|
| 🛯 設)            | 2回片的畫布尺寸                            |
| E± i            | <b>設定圖片的畫布尺寸</b><br>lickr_020(匯入)-4 |
| 畫布              | 尺寸                                  |
| 寬               | 隻(W): 💴 📫 🖗                         |
| 高」              | 雙(E): 534 ♥ px▼                     |
|                 | 800×334 阅荣<br>300 ppi               |
| 偏移              |                                     |
| <u>X</u> :      | 0                                   |
| <u>¥</u> :      | 0 px 中央(E)                          |
|                 |                                     |
| <b>副</b> 圖<br>重 | 设圆層大小(L): 無                         |
| হ               | ҟ助(H) 重設(R) 調整尺寸(R) 取消(C)           |

※利用畫布尺寸效果製作一張拍立得相片效果的照片吧!

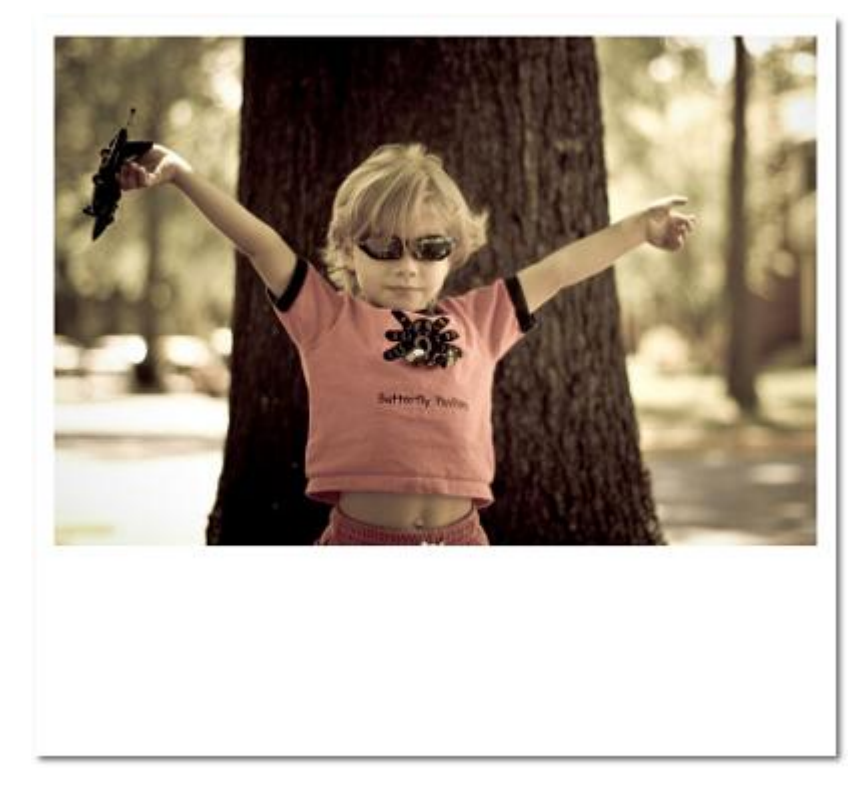

#### 關於像素與解析度

在電腦螢幕中,如果我們將圖片放大來看的話,我們將可以發現,圖片其實是由許多不同 顏色的小方格所構成的。而這些小方格,我們就稱之為像素(Pixel)。

在日常生活中,我們要跟別人說一張圖片有多大時,通常都會說「5×7公分」,但是我們 在設計一個圖片時,除了公分這些度量單位之外,我們也會使用「像素」來作為影像的尺 寸單位,例如說 300×200。300 就是指圖片的寬度共有三百個像素,而 200 指的就是圖片 的高度有兩百個像素。所以一張 300×200 的圖片,它就是由 60000 個像素所構成,這也 是螢幕尺寸的表達方式。

一般而言多媒體簡訊(MMS)大約是 10 萬畫素,製作網頁以螢幕顯示為限,大約是 30 萬畫 素(約 640\*480),數位相機若是考慮到沖洗或列印,如沖洗出 3"\*5"或更大的相片,若以目 前的標準雜誌印刷品質要求原稿為 300dpi,也就是每吋 300 點。 試算如下:

3"\*5"=3\*300\*5\*300=1,350,000,也就是 1.35 百萬畫素。 4"\*6"=4\*300\*6\*300=2,160,000,也就是 2.16 百萬畫素。 5"\*7"=5\*300\*7\*300=3,150,000,也就是 3.15 百萬畫素。

而若以高階智慧型手機搭配 800 萬畫素的攝影鏡頭,約可設定及拍攝出如下尺寸的照片:

3264 x 2448 = 約 800 萬畫素 3264 x 1836 = 約 600 萬畫素 2048 x 1536 = 約 320 萬畫素 2048 x 1152 = 約 240 萬畫素 280x720 = 約 90 萬畫素 640x480 = 約 30 萬畫素

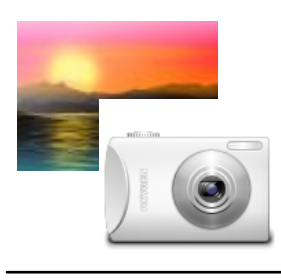

將實際影像的絕對尺寸,依 解析度,拍攝轉成螢幕中的 相對尺寸?x? 的像素 例如:30 萬素的鏡頭拍出 640 x 480 像素的照片

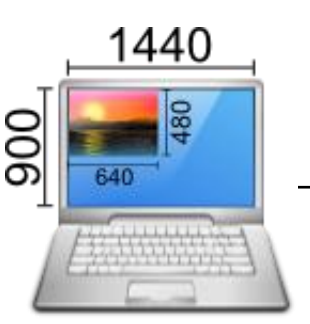

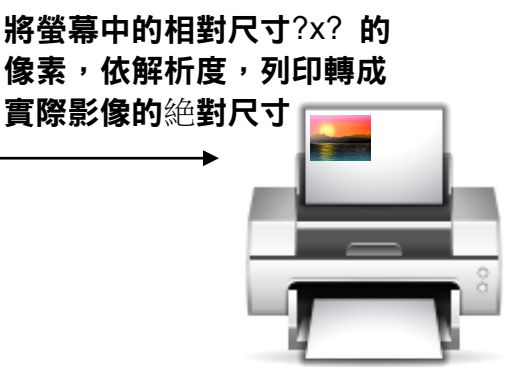

### ◎相片美化應用一

#### 男生臉部的相片美化技巧

- -- 🔒 印章工具 (仿製工具)
  - 1.Ctrl + 參考位置點一下
  - 2.選擇繪製工具
  - 3.仿製點繪製
- --操作步驟
  - 1-1.複製圖層

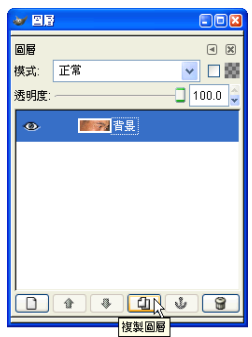

2-1.設定筆刷大小

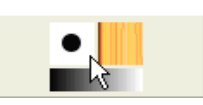

3-1.選定要仿製的皮膚參考點 作法:按住Ctrl + 左鍵點一下

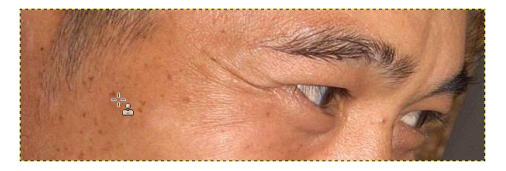

作法:在要蓋斑的地方左鍵點一下

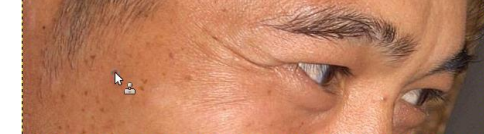

- 4-1.重覆 3-1.~3-2.的步驟, 一直到痘痘及斑點修到滿意為止
- 5-1.複製修好痘痘的圖層

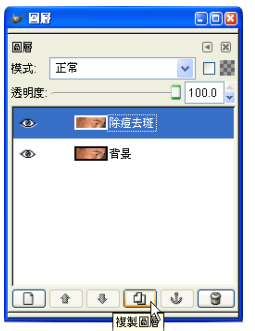

5-2.重新命名圖層為 淡化細紋

3-2. 選定要仿製的皮膚參考點

| e e e      |                                              |                                               |
|------------|----------------------------------------------|-----------------------------------------------|
| 8 <b>e</b> |                                              | 4 X                                           |
| 模式:        | 正常                                           | Sector 10 100 100 100 100 100 100 100 100 100 |
| 透明度:       |                                              | 100.0 🤤                                       |
| ۲          |                                              |                                               |
| ۲          | 10000 除痘去斑                                   | NE                                            |
| ۲          | 書 おまし おう おう おう おう おう おう おう おう おう おう おう おう おう |                                               |
|            |                                              |                                               |
|            |                                              |                                               |
|            |                                              |                                               |
|            |                                              |                                               |
|            |                                              | 4 8                                           |

6-1.如 3-1.~3-2.的步驟,將皺紋抹除

7-1.調整 淡化細紋 圖層的圖層透明度

2-2.選擇 🎍 印章工具

1-2.重新命名圖層為 除痘去斑

✓ □ 100

**₩ 8**6

模式: 正常

85

### 不要讓黑白,蒙蔽了真相

開啟範例中的「紙張.png」和「模特兒.jpg」

#### 調整大小

#### 「圖片→縮放圖片」

設定「模特兒」的高度為「2000」,預設會等比例縮放

設定「紙張.png」,取消寬和高的鎖定,設定高度為「2000」,這會讓圖片變形

| AN 縮放圖片                    | x       |
|----------------------------|---------|
| ▲ 縮放圖片<br>[紙張](匯入)-4       | protect |
| 圖片尺寸                       |         |
| 寬度(₩): 2722 ▲ -            |         |
| 高度(E): 2000 ♥ px▼          |         |
| 2722 × 2000 俊素             |         |
| 水平解析度(公: 299.999 🖉 🔋       |         |
| 垂直解析度(Y): 299.999 🛓 🖞 像素/m |         |
| 品質                         |         |
| 内插法( <u>N</u> ): 立方        | •       |
| 求助(H) 重設(R) 編放(S) 取消(C)    | )       |

#### 建立圖層

選擇「模特兒.jpg」,利用「Ctrl+A」全選、「Ctrl+C」複製,切換到「紙張.png」後,利用 功能「編輯→貼上成為→新增圖層」

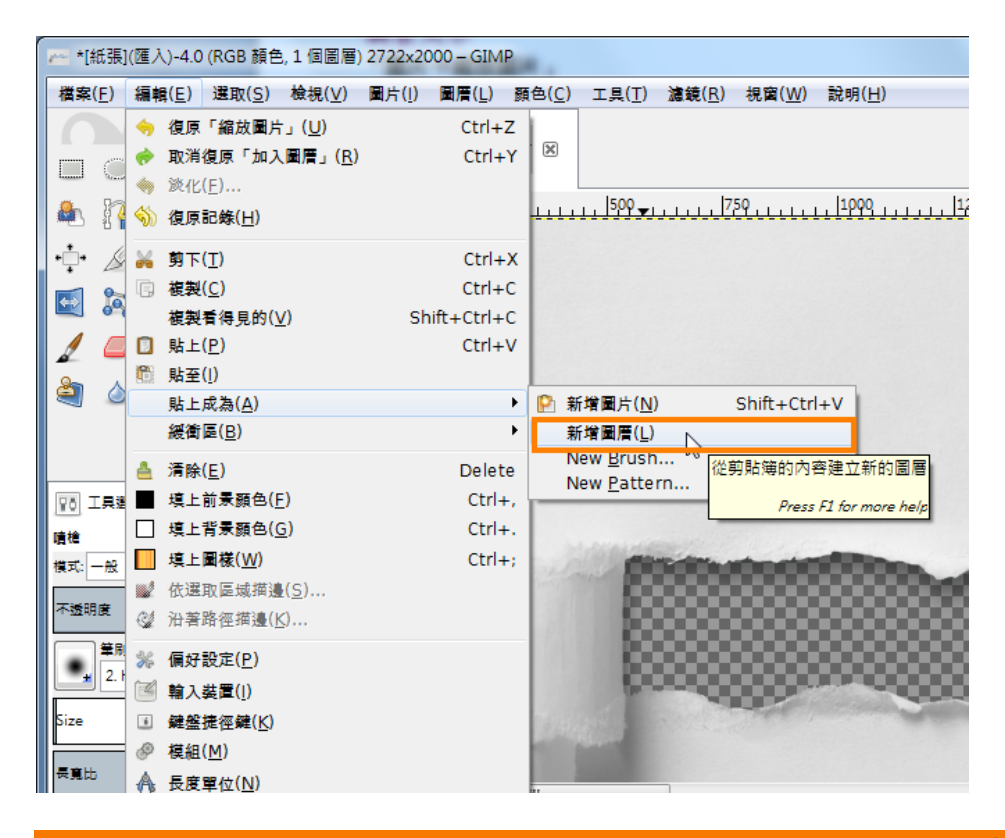

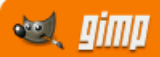

### 將眼睛的位置移動到紙張撕裂的位置

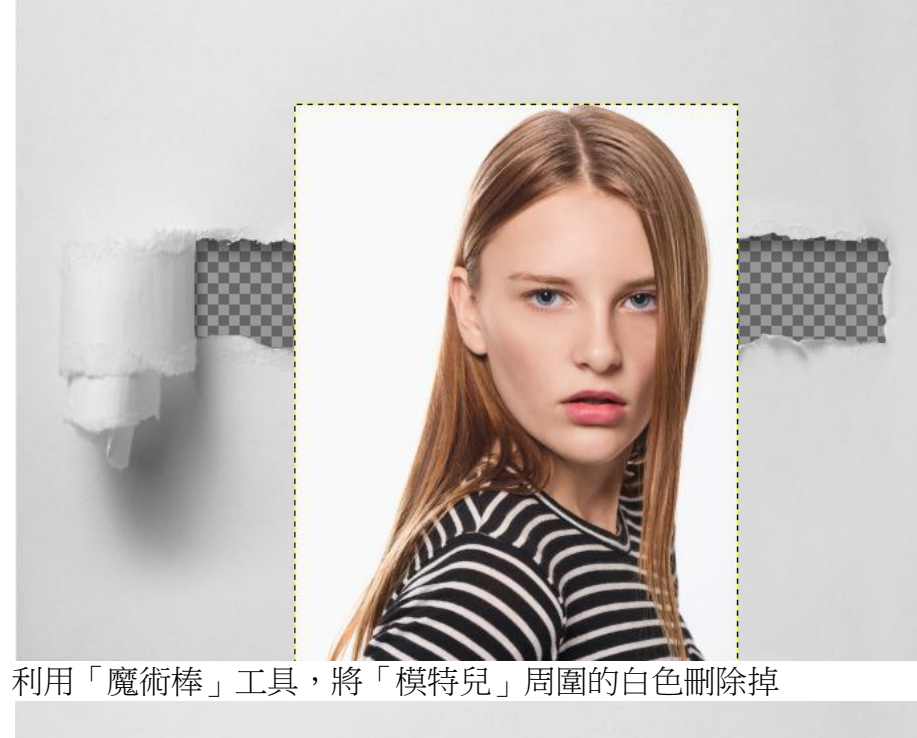

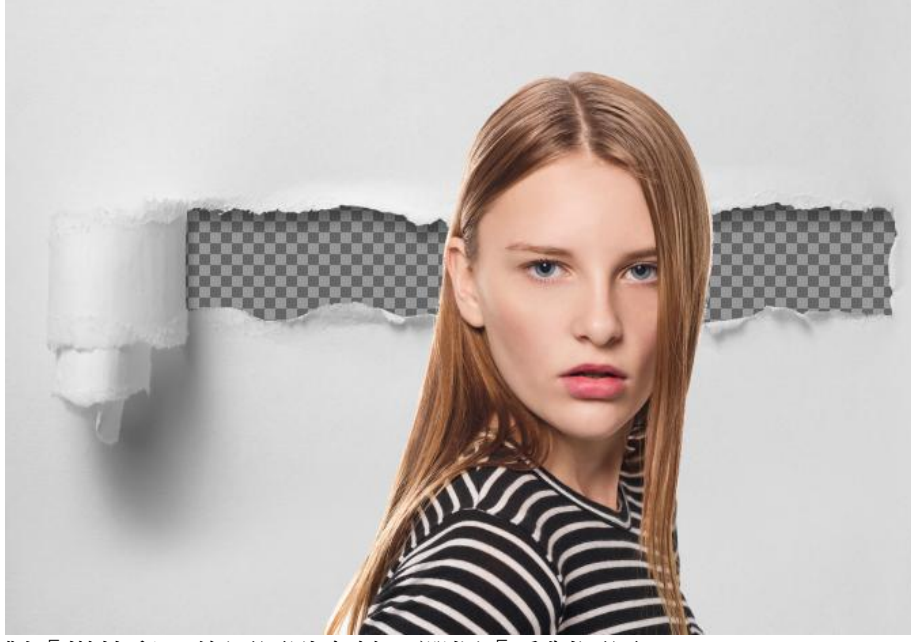

對「模特兒」的圖層點右鍵,選擇「重製圖層」

### 🤍 gimp

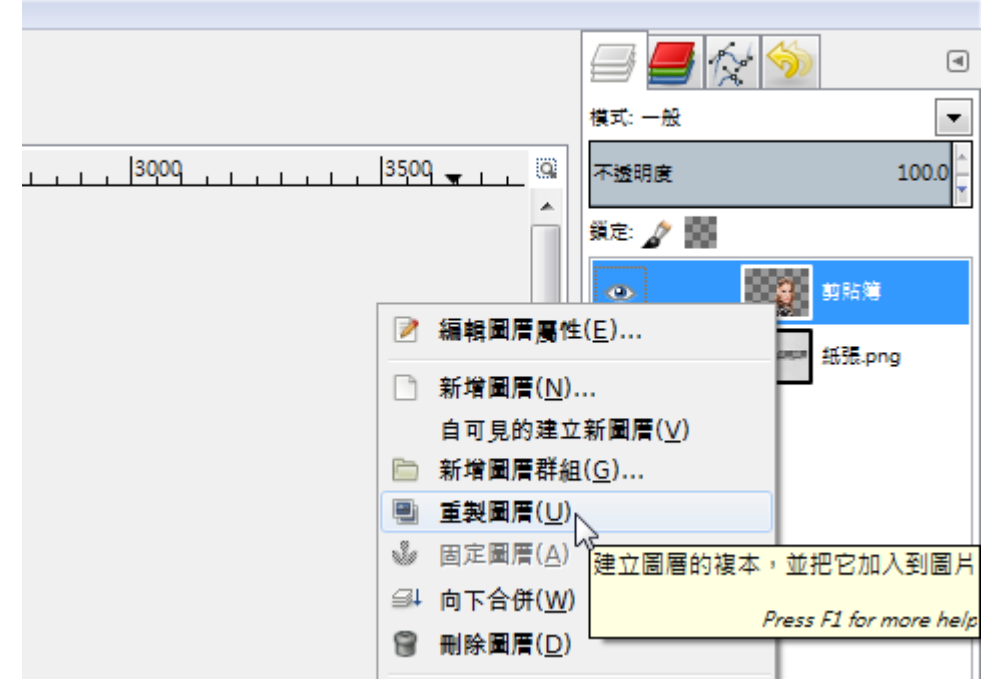

並且將重製出來的圖層移到最下方

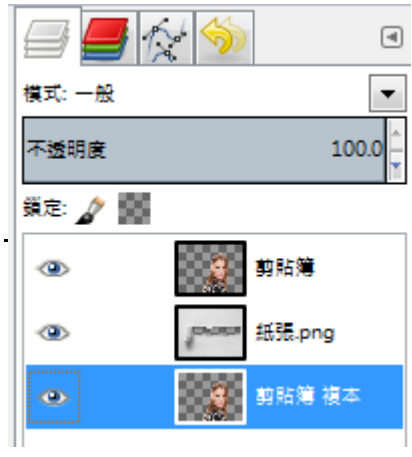

### 選取

對「紙張」的圖層點右鍵,選擇「透明色板轉為選取區域」,這時紙張會被選取起來

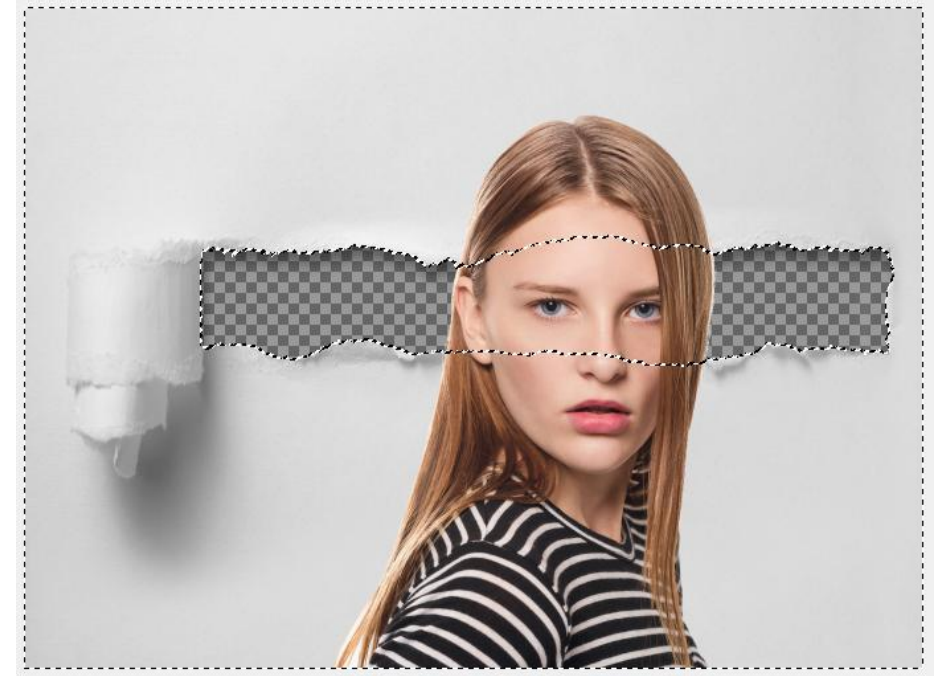

🔍 gimp

只是這次要選的是透明處,所以利用「選取→反轉」,讓選取取變成透明的區域

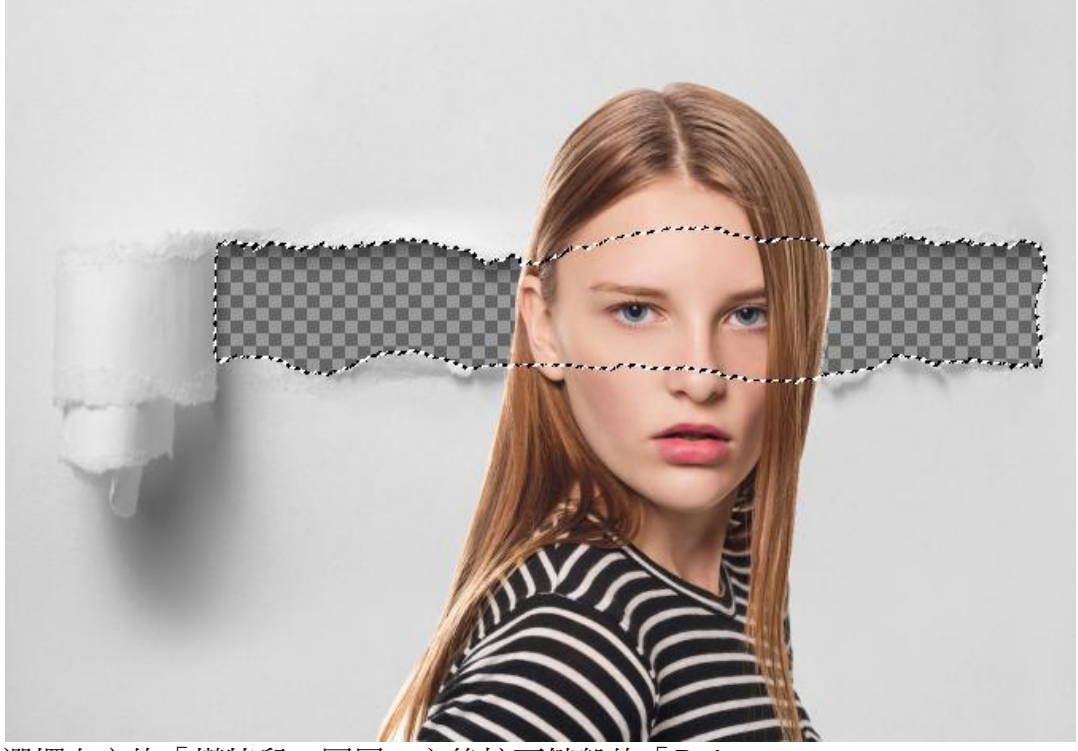

選擇上方的「模特兒」圖層,之後按下鍵盤的「Delete」 圖片(!) 圖層(L) 顏色(C) 工具(T) 濾鏡(B) 視窗(W) 說明(H)

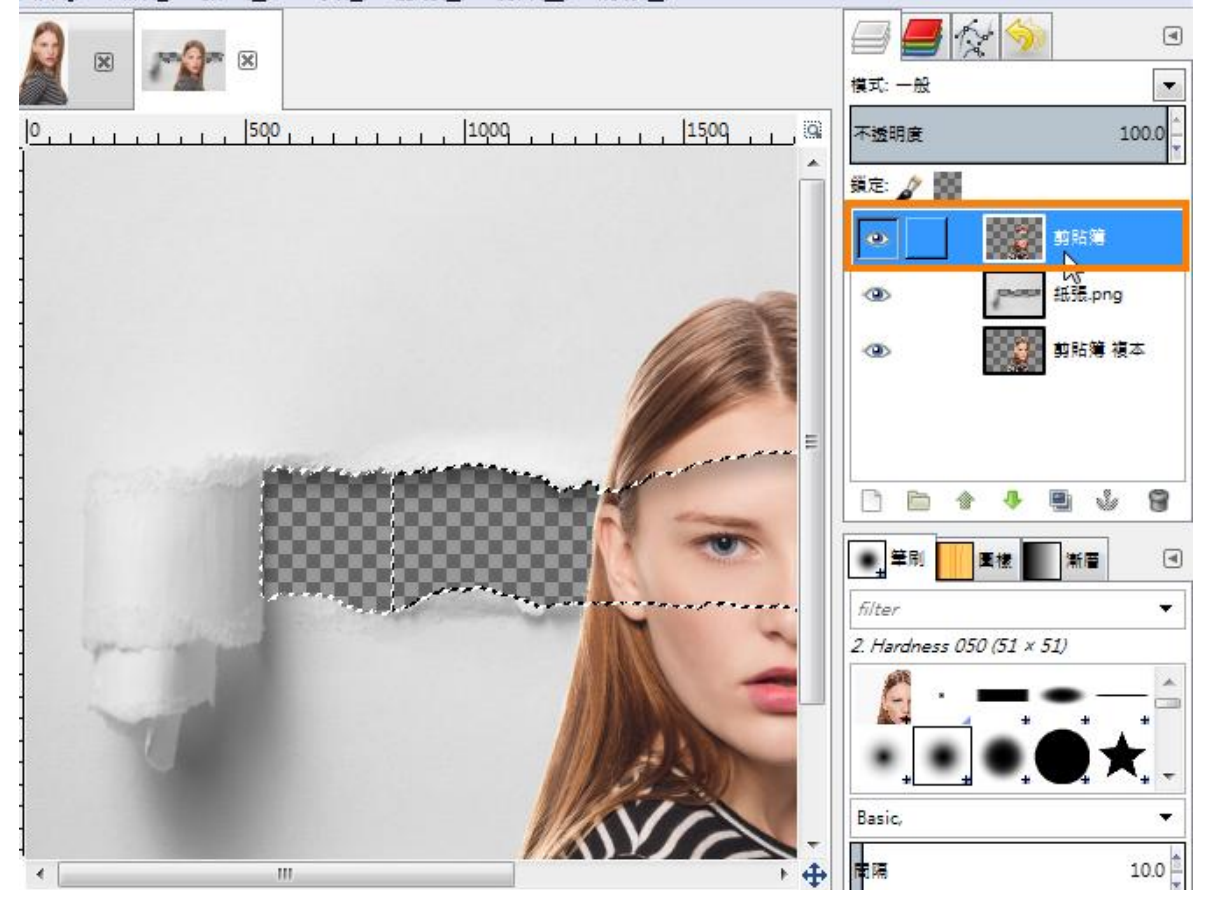

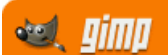

### 設定色彩

同樣選擇最上方的圖層,點選「顏色→去飽和度」,選擇「發光強度」

| ♂ 去飽和度                                     | x |
|--------------------------------------------|---|
| 去飽和度(移除色彩)<br><sup>剪貼簿-10</sup> ([紙張](匯入)) |   |
| 選擇灰階的基礎:                                   |   |
| <ul> <li>○ 亮度</li> <li>● 發光強度</li> </ul>   |   |
| ◎ 平均值                                      |   |
| ☑ 預覽(P)                                    |   |
| 求助(H) 重設(R) 確定(O) 取消(                      | C |

### 圖層效果

設定圖層效果為「正片疊底」

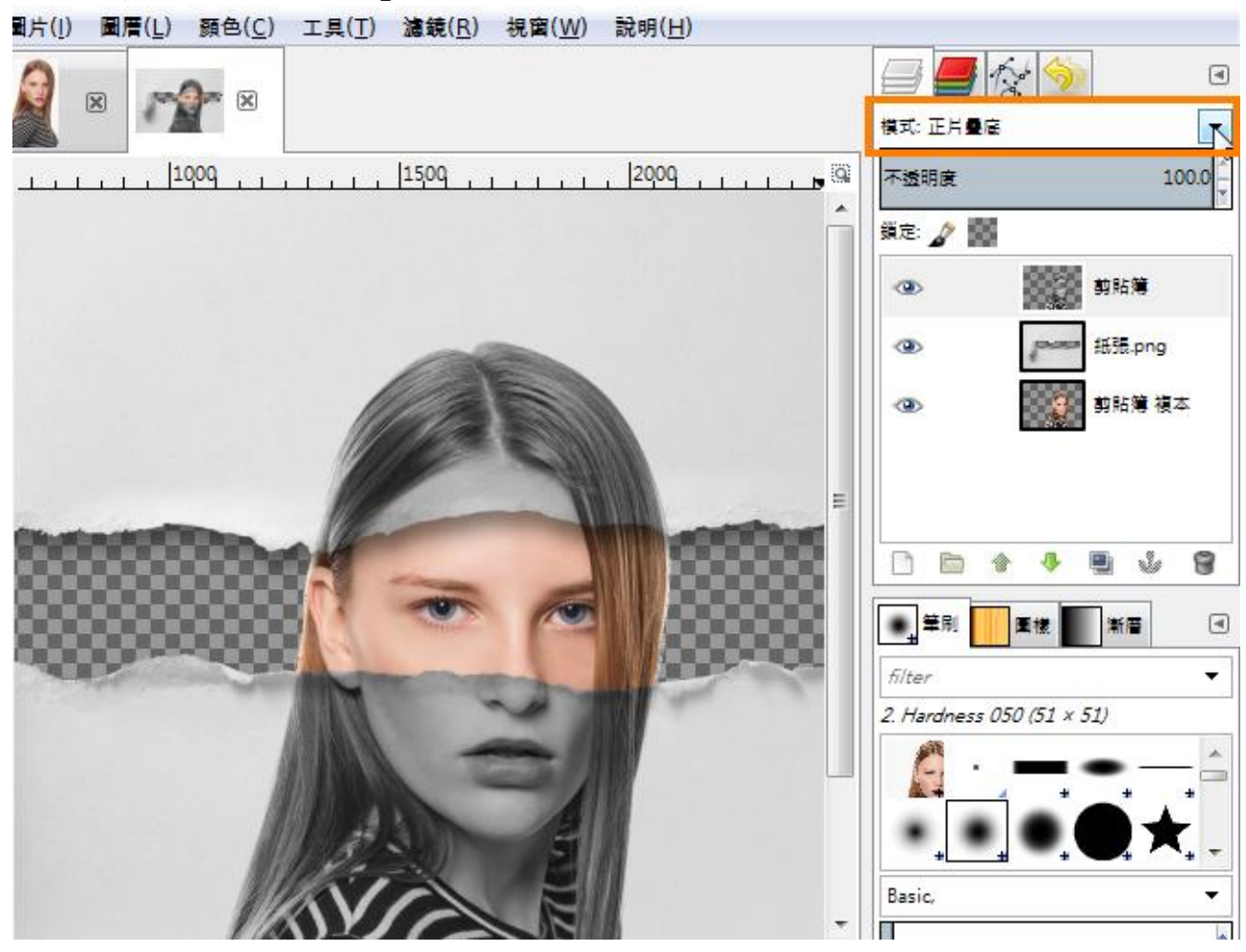

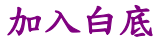

點選「新增圖層」按鈕,並設定底色為「白色」,將新增的圖層移到最下方

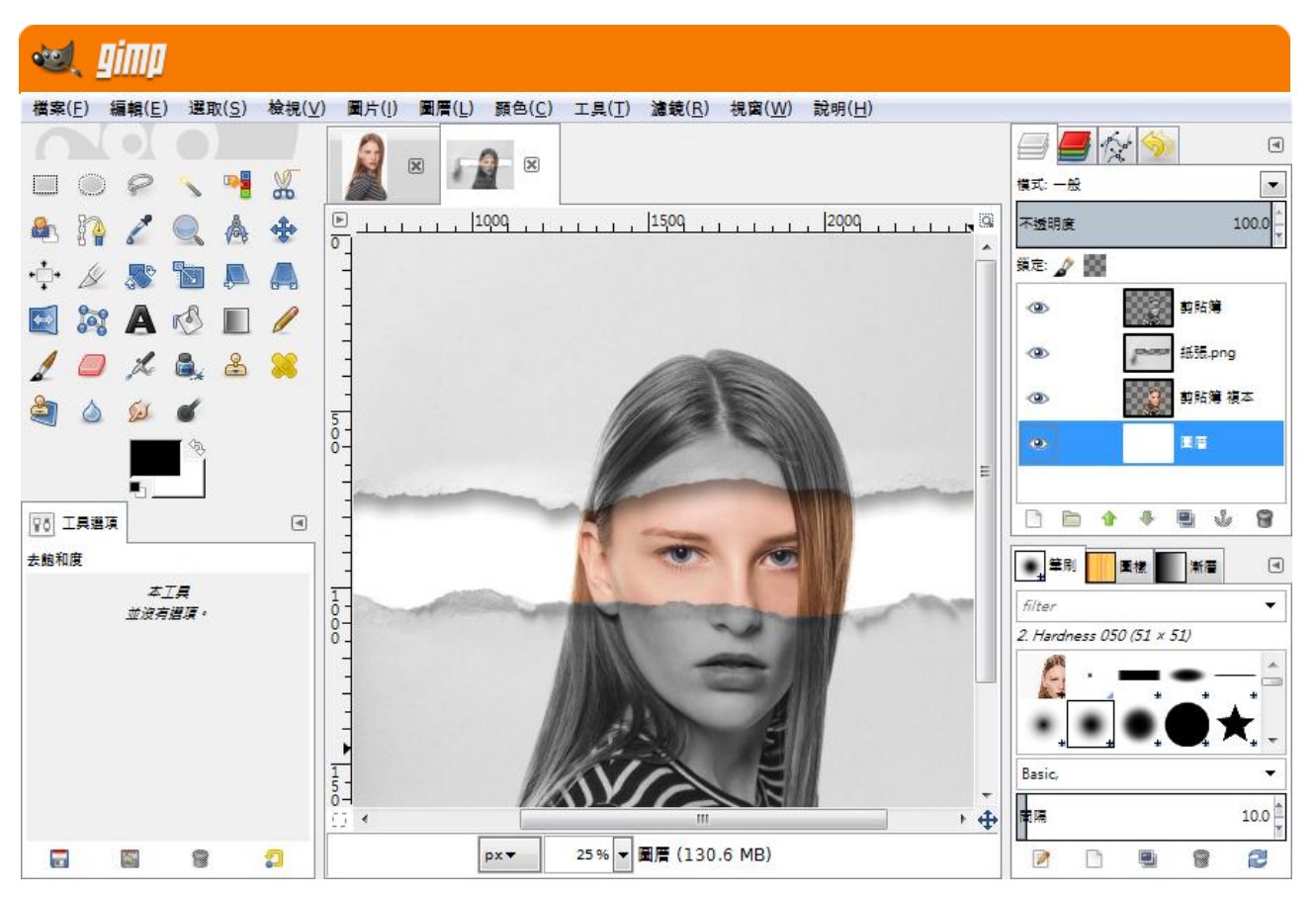

#### 加強效果

選擇最上方的圖層,利用「橡皮擦」工具,設定好大小,在紙張撕裂出做拖曳

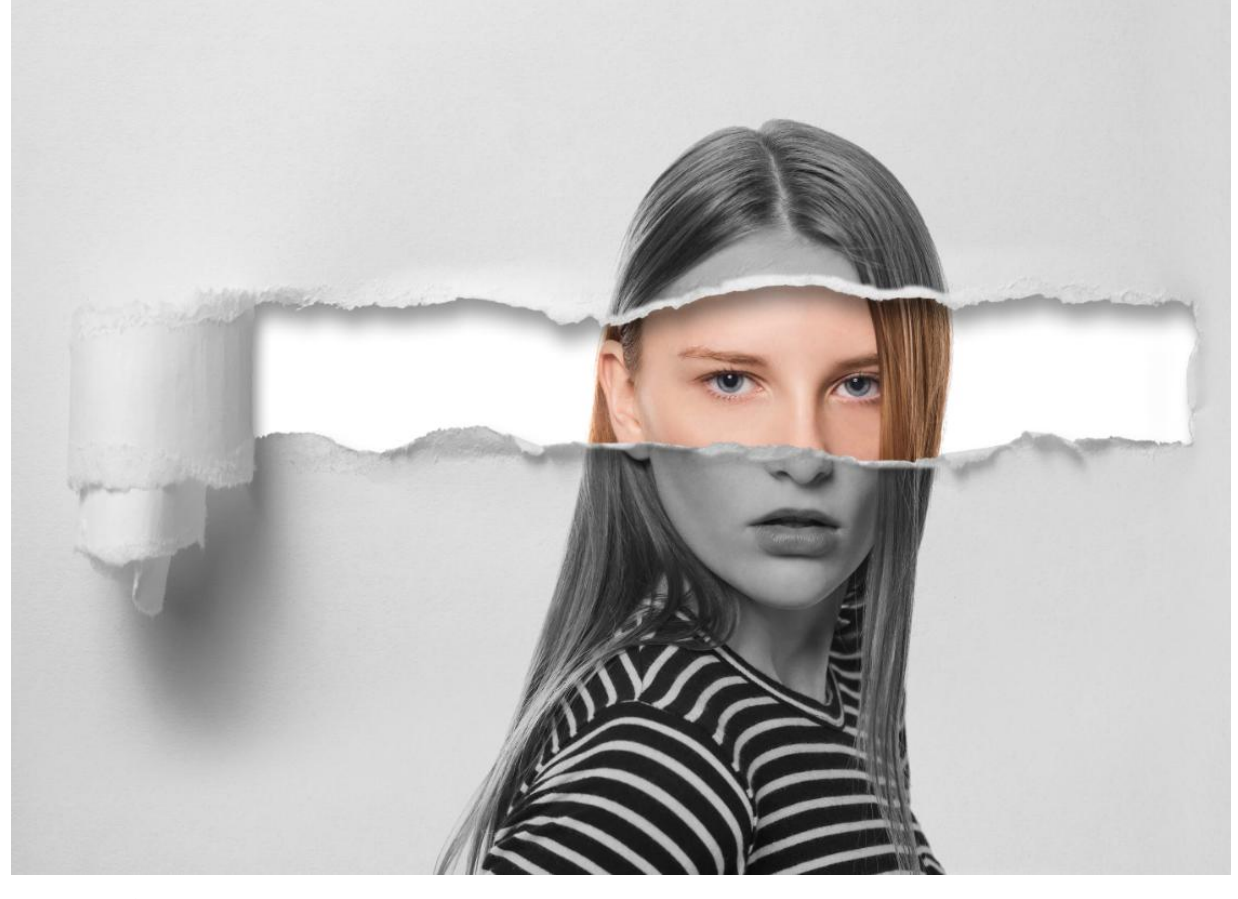

**加入文字** 利用「 **人**」就可以加入文字,可以完成海報的標題

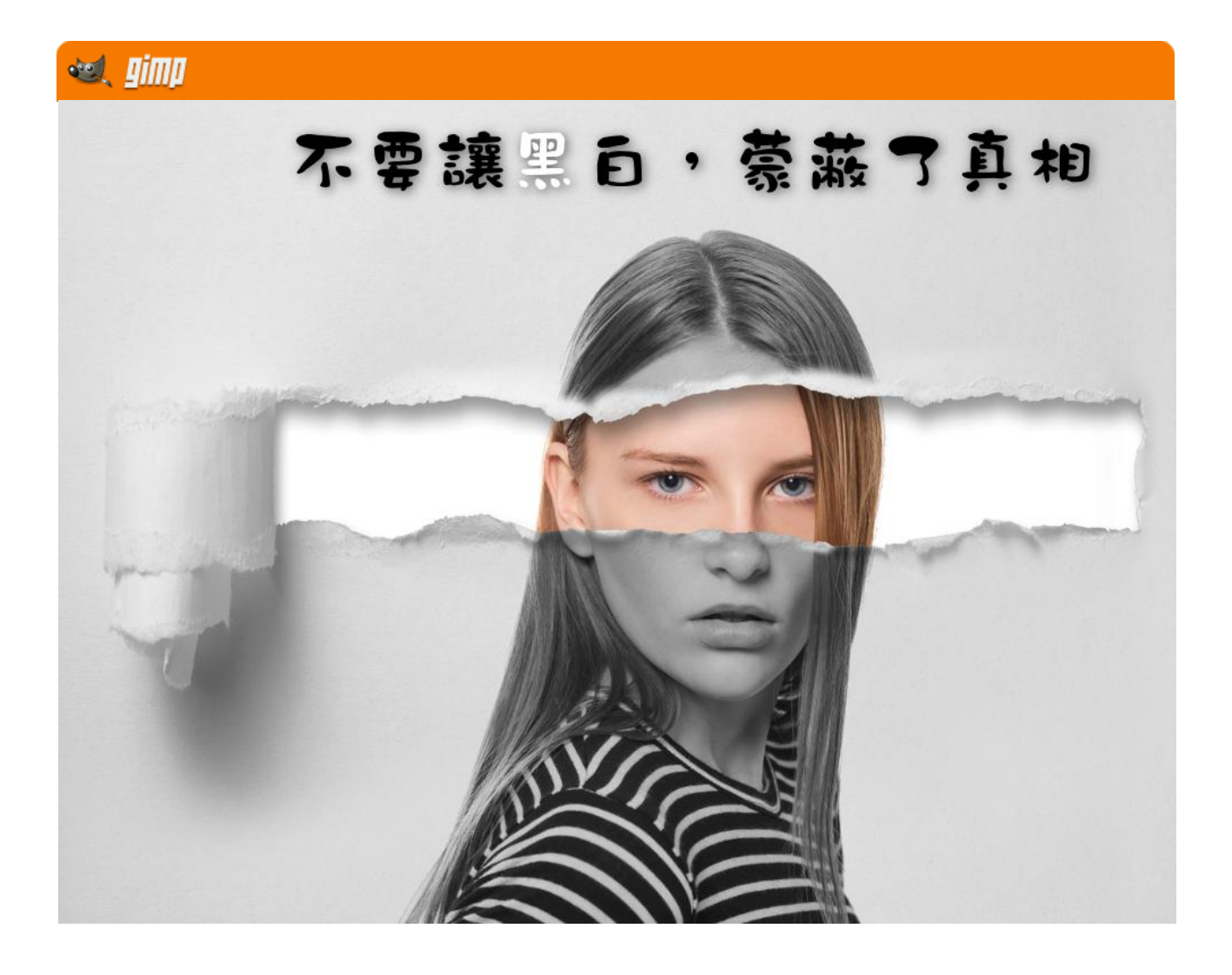